Jugenddienst Lana-Tisens EO | Boznerstr. 21 | 39011 Lana Tel. 0473 563420 | <u>info@id-lana-tisens.it</u> | www.jugenddienst.it Steuerkodex 91002830213

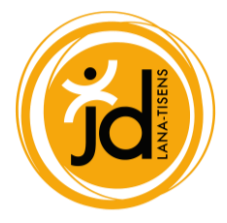

## Anmelden zu den Programmen

Nachdem Sie einen Elternaccount und die Profile Ihrer Kinder angelegt haben, können die Kinder zu den einzelnen Wochen angemeldet werden.

Wählen die das gewünschte Programm aus. Ist die Anmeldung offen, klicken unten rechts auf anmelden.

Infos zu den Wochen finden Sie als Download hier.

| Jugenddienst Lana-Tisens EO | × +                                                                   |                         |            |                        | - 0 ×                            | - |
|-----------------------------|-----------------------------------------------------------------------|-------------------------|------------|------------------------|----------------------------------|---|
| ← C 🗇 https://lana-tise     | ens.jugenddienst.it/courseregistration/1                              |                         |            | A® tê                  | ζ≡ @ (Keine Synchronisierung 👩 … |   |
| Jugenddienst Lana-Tisens    |                                                                       |                         |            |                        | DE                               |   |
|                             | Preis<br>65,00 €                                                      |                         |            |                        | 0                                |   |
|                             | Projektwochen                                                         |                         |            |                        |                                  | 1 |
|                             | Name                                                                  | Zeitraum                | Preis      | Program Latus          | +                                |   |
|                             | Theaterwoche für Grundschüler:innen in St. Pankraz                    | 03.07.2023   07.07.2023 | 65,00<br>€ | nmeldung<br>möglich    |                                  |   |
|                             | Action Week für für Jahrgang 2011 bis zum 16. Geburtstag              | 03.07.2023   07.07.2023 | 65,00<br>€ | - Anmeldung<br>möglich |                                  |   |
|                             | Spiel und Spaß Woche für Grundschüler*innen in St. Walburg            | 10.07.2023   14.07.2023 | 65,00<br>€ | - Anmeldung<br>möglich |                                  |   |
|                             | Spiel und Spaß Woche für Grundschüler*Innen in St. Walburg            | 17.07.2023   21.07.2023 | 65,00<br>€ | - Anmeldung<br>möglich |                                  |   |
| (1)                         | Pferdewoche für Jahrgang 2011 bis zum 16. Geburtstag in<br>Kuppelwies | 24.07.2023   28.07.2023 | 65,00<br>€ | - Anmeldung<br>möglich |                                  |   |
| the int                     | Bike Week für Jahrgang 2011 bis zum 16. Geburtstag                    | 21.08.2023   25.08.2023 | 65,00<br>€ | Anmeldung<br>möglich   |                                  |   |
| 1                           | ZURÜCK                                                                |                         |            | ANMELDEN               |                                  | n |
|                             |                                                                       |                         | 20         |                        | al and the second second         |   |
| a la la la la la            |                                                                       | CONTRACTOR OF           | and a      | 1 Considered           | - <sup>49</sup>                  | 3 |

Klicken Sie auf "Kind hinzufügen" und wählen Sie das Kind aus, welches Sie anmelden möchten.

Geben Sie hier bitte auch einen Kontakt an, wo unsere Betreuungspersonen ein Familienmitglied erreichen können, falls Sie nicht erreichbar sind.

| Jugenddienst Lana-Tisens EO x +                                                                                                    |     |       |       | - 0                    | ×                          |
|----------------------------------------------------------------------------------------------------|-----|-------|-------|------------------------|----------------------------|
| C C https://lana-tisens.jugenddienst.it/courseregistration/1                                                                                                    | P   | A" to | ₹≦ (  | Keine Synchronisierung | .)                         |
| Jugenddienst Lana-Tisens EO                                                                                                    |     |       |       | DE 👻 🛓                 | ٩                          |
| Projektwoche Kreativwochen Ultental Pro Hier kannst du deine Kinder zu den verschiedenen Wochen anmelden: Falls das Programm bereits voll ist, geben wir dein Kind auf die Warteliste. Du erhälst dann eine E-Mail falls das Kind von der Warteliste nachrückt.   KIND HIKZUFÜGEN  Das Kind, welches Sie anmelden möchten ist scheint nicht auf? Legen Sie es zuerst hier an: Pamilenseite |     |       |       |                        | <b>+</b> ;<br>G<br>4;<br>+ |
| Notfallkontakte                                                                                                    |     | l     |       |                        |                            |
| E 1 Notfallkontakt 2                                                                                                    |     |       |       | S.                     |                            |
| Bemerkung<br>Bemerkung                                                                                                    |     |       |       |                        |                            |
| ABBRECHEN ANMELDUNG AUSFÜH                                                                                                    | REN |       | A ACA | - Start                | Ð                          |

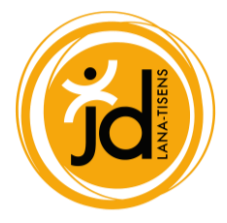

Wählen Sie die gewünschten Wochen aus.

Falls sie beim Anlegen des Profiles für Ihr Kind angegeben haben, dass das Kind nicht alleine nach Hause gehen darf, bitte hier alle volljährigen Personen angeben, die das Kind abholen dürfen.

| 🗖 🕺 Jugenddienst Lana-Tisens EO 🗙 | +                                                                                                    |                           |              | - 0 ×                            |
|-----------------------------------|----------------------------------------------------------------------------------------------------|---------------------------|--------------|----------------------------------|
| ← C 🗇 https://lana-tisens.jug     | enddienst.it/courseregistration/1                                                                                  |                           | 0 A 10 1     | 🔉 🕼 🤇 Keine Synchronisierung 🚱 … |
| Jugenddienst Lana-Tisens EO       |                                                                                                    |                           |              | DE + 🛓 Â 🤇                       |
| Pr                                | Projektwoche Kreativwochen Ultental<br>Warteliste nachrückt.                                                       |                           | ġ.           | *                                |
|                                   | Bitte geben Sie welche volijährige Person (Vor- und Nachname, Geburtsdatum), ihr Kind a                            | abholen darf. *           |              | +                                |
|                                   | Woche                                                                                                    | ganztags                  |              |                                  |
|                                   | Theaterwoche für Grundschüler:innen in St. Pankraz                                                                 |                           |              |                                  |
|                                   | Action Week für für Jahrgang 2011 bis zum 16. Geburtstag                                                           |                           |              |                                  |
|                                   | Spiel und Spaß Woche für Grundschüler*Innen in St. Walburg                                                         |                           |              |                                  |
| 15                                | Spiel und Spaß Woche für Grundschüler*Innen in St. Walburg                                                         |                           |              |                                  |
|                                   | Pferdewoche für Jahrgang 2011 bis zum 16. Geburtstag in Kuppelwies                                                 |                           |              |                                  |
| 6 6 6 2 -                         | Bike Week für Jahrgang 2011 bis zum 16. Geburtstag                                                                 |                           |              | All and a second                 |
|                                   | KIND HINZUFUGEN     Das Kind, welches Sie anmelden möchten ist scheint nicht auf? Legen Sie es zuers     ABBRECHEN | at hier an: Familienseite | N            |                                  |
| des a second                      | 語のない。「「「「「「「「「「」」」で、「「」」で、「」」で、「」」で、「」」で、「」」                                                                       |                           | the start of | *                                |

Lesen Sie sich bitte die Datenschutzbestimmungen (Link) durch und akzeptieren diese.

Falls gewünscht, setzen Sie bitte den Haken, für die Veröffentlichung von Fotos, Videos usw.

| Wa Jugenddienst Lana-Tisens EO x +                                                                                                    | - 0                                  | ×   |
|----------------------------------------------------------------------------------------------------|--------------------------------------|-----|
| ← C                                                                                                    | 🖉 🗚 🏠 🖆 🔂 🤇 Keine Synchronisierung 💽 |     |
| Jugenddienst Lana-Tisens EO                                                                                                    | - <u></u>                            | ٩   |
| Projektwoche Kreativwochen Ultental                                                                                                    |                                      | *   |
| Pri Hotalikortakte                                                                                                    |                                      | 0   |
| . u                                                                                                    |                                      | •   |
| T U Notfallkontakt 2                                                                                                    |                                      | +   |
| Bemerkung                                                                                                    |                                      |     |
| e Bemerkung                                                                                                    |                                      |     |
| Privacy akzeptieren - Link                                                                                                    | 1.                                   |     |
| Zustimmung zur Veröffentlichung von Bild und Video sowie Name und Nachname für die in der Datenschutzinformati<br>genannten Zwecke - Lick | aon                                  |     |
| ABBRECHEN ANMELDUNG AUSF                                                                                                    | UHREN                                | Ð   |
|                                                                                                    |                                      | (j) |

Nun können Sie die Anmeldung zum Programm ausführen.

Sie bekommen automatisch per Mail (bitte kontrollieren Sie auch ihren Spam-Ordner) alle Informationen zugeschickt.